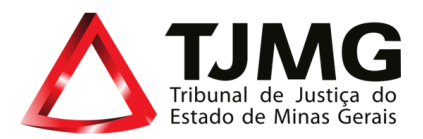

# Verificação da identidade via Gov.br - Controle de Acesso aos Sistemas

 Informações importantes que devem ser observadas sobre a autenticação de dois fatores (2FA) – No aplicativo <u>Gov.br</u>.

Com o objetivo de **aumentar a segurança no acesso aos sistemas institucionais e proteger os dados dos usuários**, as funcionalidades de **"Autocadastramento"** e **"Esqueci minha senha"** no Sistema de Controle de Acesso passarão a contar com a **verificação de identidade via GOV.BR**, incluindo a **autenticação em duas etapas (2FA)**.

Esse recurso adiciona uma **camada extra de proteção**, exigindo a confirmação da identidade do usuário por meio de um segundo fator além da senha.

# • Público Alvo

Todos os usuários internos do TJMG que acessam a Rede TJMG e utilizam as funcionalidades do "<u>Autocadastramento</u>" e "<u>Esqueci minha senha</u>" no Controle de Acesso aos Sistemas - servidores, estagiários, terceirizados, aposentados e demais envolvidos no processo.

# 1.1 Requisitos de ativação do 2FA na conta Gov.br:

Para a utilização dessa verificação, a conta GOV.BR deve atender aos seguintes critérios:

# • Nível da Conta: Prata ou Ouro

A funcionalidade de verificação em duas etapas está disponível exclusivamente para contas com nível de confiabilidade Prata ou Ouro, conforme classificação do gov.<u>br</u>.

# • Aplicativo gov.br Instalado e Ativo

É necessário instalar o aplicativo oficial gov.br no dispositivo móvel e realizar login com as credenciais da conta a ser protegida.

# • Login da conta no dispositivo

Ao acessar o aplicativo pela primeira vez, o dispositivo é vinculado à conta do usuário. Apenas um dispositivo pode estar vinculado por vez, e é nele que serão gerados os códigos de verificação.

#### • Sincronização de Data e Hora

A correta geração dos códigos temporários requer que a data e a hora do dispositivo estejam sincronizadas automaticamente com a rede.

# • Ativação Exclusiva pelo Aplicativo

A ativação da verificação em duas etapas deve ser realizada exclusivamente por meio do aplicativo gov.br, não sendo possível realizar a ativação via navegador ou outros meios.

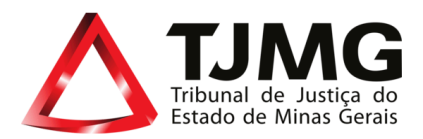

## 📫 Atenção:

- A verificação em duas etapas não utiliza envio de código via SMS ou e-mail. O código é gerado somente pelo aplicativo gov.br.
- Em caso de troca ou perda do dispositivo vinculado, será necessário solicitar suporte técnico para desativar a verificação em duas etapas e recuperar o acesso à conta.
- Aplicativos autenticadores de terceiros não são compatíveis com a verificação em duas etapas do Gov.br.

## 1.2 Para Ativação de 2 Fatores via Aplicativo:

É necessário instalar o aplicativo gov.br em seu dispositivo móvel, pois é nele que você vai gerar o código de acesso. O aplicativo está disponível nas lojas de aplicativos abaixo:

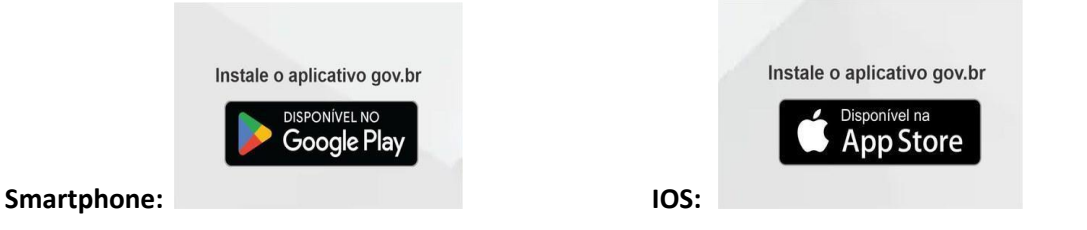

#### 1.3 Acesso a conta no aplicativo:

Abra o aplicativo e faça o login com CPF e a senha. Caso seja o primeiro login será solicitado o reconhecimento facial para validar sua identidade.

#### Ative a verificação em duas etapas:

Certifique-se de que a data e a hora do seu dispositivo estejam sincronizadas automaticamente com a rede.

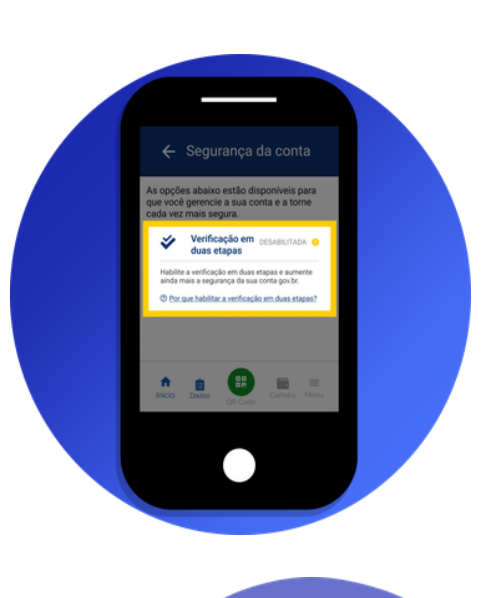

# 1.4 Como usar?

Quando acessar a sua conta Gov.br será necessário gerar o código em seu aplicativo Gov.br.

| Verificação | em | duas | etapas |  |
|-------------|----|------|--------|--|
|             |    |      |        |  |

Clique em Gerar Código de Acesso em seu aplicativo gov.br e digite abaixo o código gerado.

Código de acesso

Não solicitar verificação em duas etapas novamente neste navegador

⑦ Dificuldades com a verificação em duas

Cancelar Ok

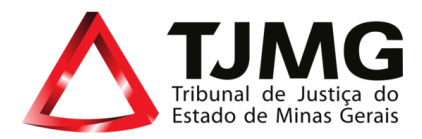

No seu aplicativo gov.br, gere um código de acesso e use esse código para acessar a sua conta.

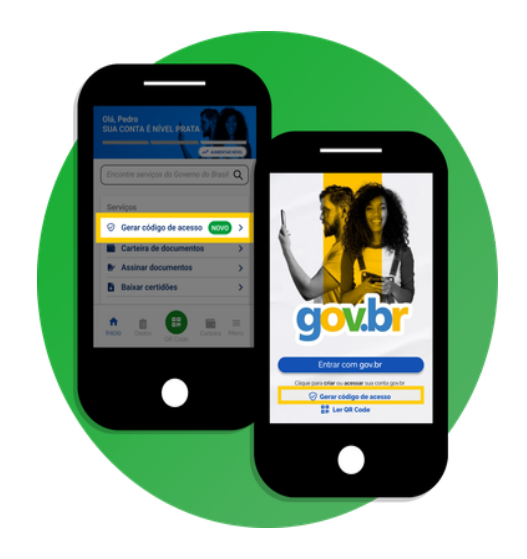

Em caso de dúvidas, consulte as informações através do site oficial Gov.br.

## 2. Passo a passo - Autocadastramento

• Acesso à Rede Interna do TJMG

A **Rede TJMG** é o ambiente interno de sistemas e serviços digitais utilizados pelo **Tribunal de Justiça de Minas Gerais**, destinado ao desempenho das atividades institucionais de magistrados, servidores e colaboradores.

| TJMG<br>Logn<br>Logn                                           |  |
|----------------------------------------------------------------|--|
| Senha<br>>Entrar<br>Cadastro Alterar Senha Esquect minha senha |  |
|                                                                |  |

A Rede TJMG está disponível através do link: <u>https://rede.tjmg.jus.br/rede-tjmg/</u>

Novos usuários devem cadastrar- se pela funcionalidade "Autocadastramento", disponível no Portal de Sistemas.

Esse procedimento é obrigatório para criar o acesso institucional e é exclusivo para novos funcionários do Tribunal de Justiça de Minas Gerais.

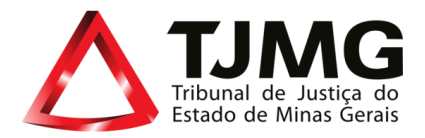

A seguir, veja o passo a passo para orientação:

## 2.1. Validar CPF

| Controle de Acesso aos Sistemas |                                                                                                    |                                                              | Portal TJMG   RedeTJMG |
|---------------------------------|----------------------------------------------------------------------------------------------------|--------------------------------------------------------------|------------------------|
|                                 | controle de Acesso aos Sistemas                                                                                                    |                                                              |                        |
|                                 | utocadastramento Esqueci minha senha Alterar senha                                                                                                    |                                                              |                        |
| -<br>X                          | 3<br>Ilidar CPF Validar Dados                                                                                                    | 3)                                                           |                        |
|                                 | Entre com o Gov.BR para validar seu CPF Entrar com GC/Ubr                                                                                                    |                                                              |                        |
|                                 | É necessário possuir conta Gov.BR nivel prata ou ouro com duplo fator de autenticação ativado para realizar o Autocadastrame<br>link a seguir: <u>lostocido para atoar o 2FA Gov</u> | into. Para informações de como aumentar seu nivel, clique no |                        |
|                                 |                                                                                                    |                                                              |                        |
|                                 |                                                                                                    |                                                              |                        |
|                                 |                                                                                                    |                                                              |                        |
|                                 |                                                                                                    |                                                              |                        |
|                                 |                                                                                                    |                                                              |                        |

Para realizar o Autocadastramento, é necessário a verificação da Identidade.

Clique em Entrar com govbr para continuar.

Atenção: Somente é permitido o acesso de contas nível "Prata" ou "Ouro" com a autenticação de dois fatores ativada na aplicação do Gov.br.

• Para obter mais informações sobre os níveis de conta – acesse o link abaixo:

https://www.gov.br/governodigital/pt-br/identidade/conta-gov-br/niveis-da-conta-govbr

• Para ativar a verificação de duas etapas – acesso o link abaixo:

https://www.gov.br/governodigital/pt-br/acessibilidade-e-usuario/atendimento-gov.br/duvidas-na-contagov.br/ativar-a-verificacao-em-duas-etapas

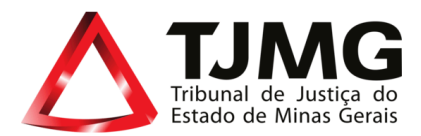

#### 2.2. Identificação Via Gov.br

#### • Informar o CPF

O usuário deverá digitar o número do CPF na tela de login.

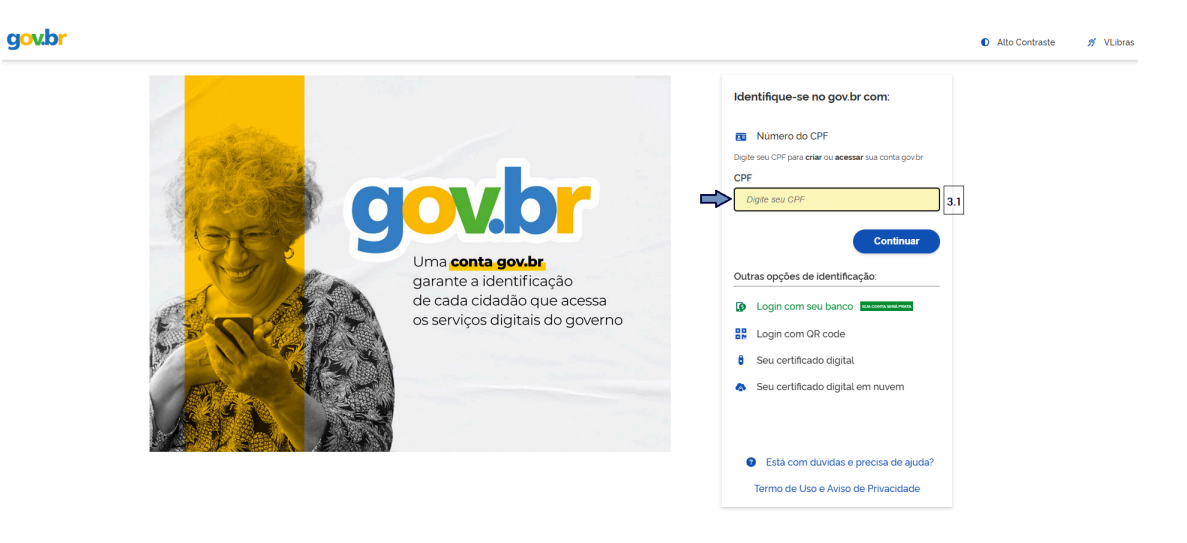

#### • Informar a senha pessoal

Após informar o CPF, será solicitado o preenchimento da senha cadastrada na conta GOV.BR.

| govbr d                                                                                                    | Alto Contraste | 🔊 VLibras |
|----------------------------------------------------------------------------------------------------|----------------|-----------|
| Digite sua senha<br>por construction do<br>governo federal.  Digite sua senha<br>CP: xx.xxx.xxx.xx<br>Senha<br>Esquaci minha senha<br>Cancelar<br>Entrar<br>Entrar<br>Entrar |                |           |
| Ficou com dividas?                                                                                                    |                |           |

# Autenticação em dois fatores (2FA)

Em seguida, será solicitado o **código de verificação** gerado pelo aplicativo **GOV.BR**, previamente vinculado ao dispositivo móvel do usuário.

#### • Confirmação de identidade e avanço para a próxima etapa

Após a validação do código, a identidade do usuário será confirmada e será solicitado a validação de dados do usuário.

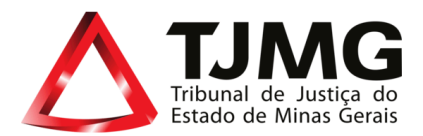

#### 2.3. Validar Dados

Após validação da sua identificação, você será direcionado para a etapa de validação dos dados:

- 1) Selecione o tipo de Matrícula/Função
- 2) Escreva a sua matrícula conforme instruções na página;
- 3) Digite sua data de nascimento.

Em seguida clique em "Validar".

| Controle de Acesso aos Sistem | 8                                                                                                    | Portal TIMG   RedeTIMG |
|-------------------------------|----------------------------------------------------------------------------------------------------|------------------------|
|                               | Controle de Acesso aos Sistemas                                                                                                    |                        |
|                               | Autocadastramento Esqueci minha senha Alterar senha                                                                                                    |                        |
|                               | Validar CPF Validar Datos                                                                                                    | 3<br>Validar Senha     |
|                               | Tipos de Matrícula:<br>Estaglárilo - Matrícula no 17: 1234567 (OBS : não tem o número "5" inicial, apenas matrícula com 5, 6 ou 7 dígitos)<br>Terceitizado - Matrícula no 17: 60012345 (OBS : código completo de 8 dígitos, com o 6 inicial)<br>Juiz Leigo, Magistrados, Servidores, Aposentados - Matrícula no 17: 123456-7 (OBS : apenas a matrícula de até 7 dígitos) |                        |
|                               | 0F<br>********* - Nome<br>To Marcianada<br>Selecione                                                                                                    |                        |
|                               | Metroje<br>Dita di Nasimeto                                                                                                    |                        |
|                               | Validar Limpar                                                                                                    |                        |
|                               |                                                                                                    |                        |

#### 2.4. Validar Senha

Após a validação das informações, crie uma senha para acesso à Rede TJMG. A senha deve conter exatamente 8 caracteres, combinando letras e números.

| Controle de Acesso aos Si | istemas                                                |                                         | Portal TJMG   RedeTJMG |
|---------------------------|--------------------------------------------------------|-----------------------------------------|------------------------|
|                           | Controle de Acesso aos Sistemas                        |                                         |                        |
|                           | Autocadastramento Esqueci minha senha Al               | terar senha                             |                        |
|                           | - O<br>Validar CPF                                     | 3<br>Validar Dados                      | Ualidar Senha          |
|                           | Dados validados. Crie sua senha                        | de acesso a Rede TJMG/Intranet, abaixo: |                        |
|                           | Senha<br>Senha de 8 dígitos, com letras e números<br>- |                                         |                        |
|                           | Confirmar Senha<br>Digite a senha novamente            |                                         |                        |
|                           | Confirmar Limpar                                       |                                         |                        |
|                           |                                                        |                                         |                        |
|                           |                                                        |                                         |                        |
|                           |                                                        |                                         |                        |
|                           |                                                        |                                         |                        |

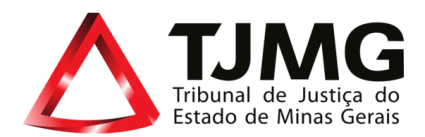

#### 3. Passo a passo - Esqueci minha Senha

Se você já possui cadastro na rede do TJMG, mas esqueceu sua senha de acesso, utilize esta aba para redefini-la com segurança. Informe os dados solicitados para confirmar sua identidade e receba instruções para criar uma nova senha. Este procedimento é simples, rápido e garante a proteção das suas informações pessoais e profissionais. Caso tenha dificuldades, entre em contato com o suporte técnico do TJMG para assistência.

| Controle de Acesso aos Sistemas                                                       | Portal TJMG   RedeTJMG |
|---------------------------------------------------------------------------------------|------------------------|
| Controle de Acesso aos Sistemas<br>Autocadatramento Esqueci minha senta Alterar senta |                        |
|                                                                                       |                        |

#### 3.1. Validar CPF

| Controle de Acesso aos Sistem | 85                                                                                                    |                                                                                                    |                     | Portal TJMG   RedeTJMG |
|-------------------------------|----------------------------------------------------------------------------------------------------|----------------------------------------------------------------------------------------------------|---------------------|------------------------|
|                               | Controle de Acesso aos Sistemas                                                                                              |                                                                                                    |                     |                        |
|                               | Autocadastramento Esqueci minha senha Alterar senha                                                                          |                                                                                                    |                     |                        |
|                               | Validar CPF                                                                                                    | (3)<br>Validar Dados                                                                                                    | 3<br>E-mail Erwiado |                        |
|                               | Para utilizar este recurso é OBRIGATÓRIO ter um e-mail do Tri<br>O login deve ser o mesmo utilizado para acessar a Rede TJMG | bunal ou um e-mail particular: adaktrado. Para maiores informações, acesse <u>acuá</u><br>/Intranet. Iniciar com latta e conter 8 caracteres. |                     |                        |
|                               | Entre com o Gov.BR para validar seu CPF Entrar com GO                                                                        | ndbr                                                                                                    |                     |                        |
|                               |                                                                                                    |                                                                                                    |                     |                        |
|                               |                                                                                                    |                                                                                                    |                     |                        |
|                               |                                                                                                    |                                                                                                    |                     |                        |
|                               |                                                                                                    |                                                                                                    |                     |                        |

Para realizar a **redefinição de senha**, é necessário a verificação da sua identidade.

Clique em

Atenção: Somente é permitido o acesso de contas nível "Prata" ou "Ouro" com a autenticação de dois fatores ativada na aplicação do Gov.br.

• Para obter mais informações sobre os níveis de conta – acesse o link abaixo:

https://www.gov.br/governodigital/pt-br/identidade/conta-gov-br/niveis-da-conta-govbr

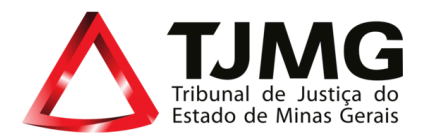

• Para ativar a verificação de duas etapas – acesso o link abaixo:

https://www.gov.br/governodigital/pt-br/acessibilidade-e-usuario/atendimento-gov.br/duvidas-na-contagov.br/ativar-a-verificacao-em-duas-etapas

#### 3.2. Identificação Via Gov.br

#### • Informar o CPF

O usuário deverá digitar o número do CPF na tela de login.

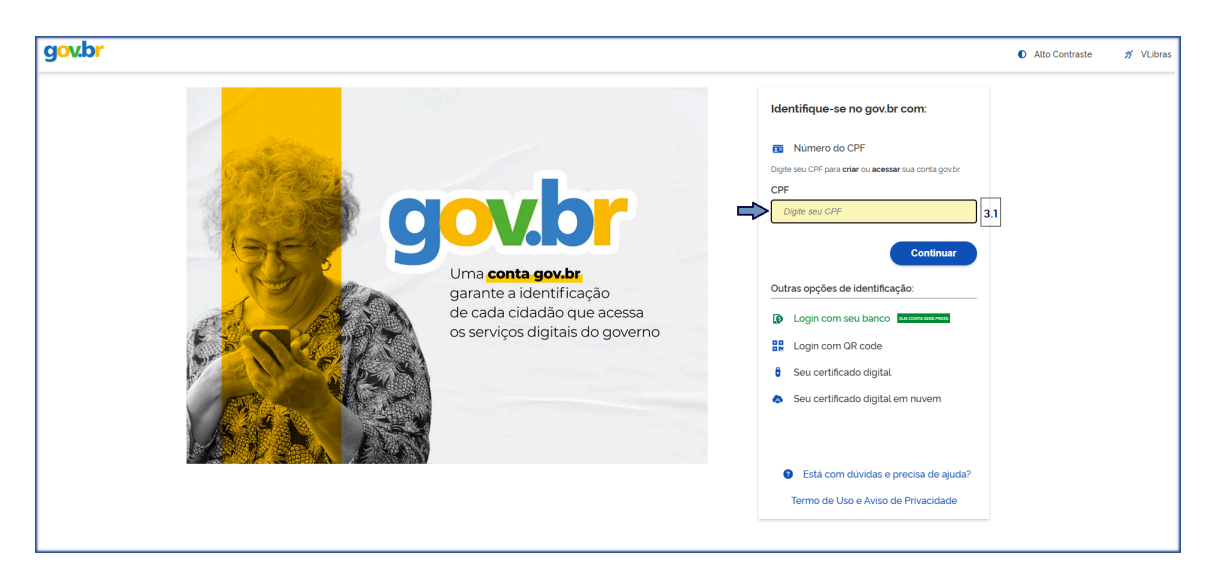

#### • Informar a senha pessoal

Após informar o CPF, será solicitado o preenchimento da senha cadastrada na conta GOV.BR.

| Dr .                                                            | 0                                   | Alto Contraste 🤧 |
|-----------------------------------------------------------------|-------------------------------------|------------------|
| Digite sua serha para acessar o login único do governo federal. | anha<br>(-xx<br>(senha<br>ar Entrar |                  |
| Ex                                                              | icou com dùvidas?                   |                  |

Autenticação em dois fatores (2FA)

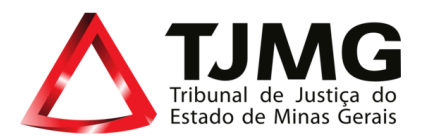

Em seguida, será solicitado o **código de verificação** gerado pelo aplicativo **GOV.BR**, previamente vinculado ao dispositivo móvel do usuário.

## • Confirmação de identidade e avanço para a próxima etapa

Após a validação do código, a identidade do usuário será confirmada e será solicitado a validação de dados do usuário.

## 3.3. Validar dados

Após a validação da sua identificação, você será direcionado para a etapa de validação dos dados conforme abaixo:

- 1) Digite seu login Intranet;
- 2) Informe sua data de Nascimento;
- 3) Informe o e-mail cadastrado no Tribunal;

Em seguida aperte "Confirmar"

| Controle de Acesso aos Siste | imas                                                                                              |                                                                                                    |                                                              |                     | Portal TJMG   RedeTJMG |
|------------------------------|---------------------------------------------------------------------------------------------------|----------------------------------------------------------------------------------------------------|--------------------------------------------------------------|---------------------|------------------------|
|                              | Controle de Acesso aos Sistemas                                                                   |                                                                                                    |                                                              |                     |                        |
|                              | Autocadastramento Esqueci minha senha Alte                                                        | rar senha 🗸                                                                                                    |                                                              |                     |                        |
|                              |                                                                                                   | 2<br>Validar Dad                                                                                               | 95                                                           | 3<br>E-mail Enviado |                        |
|                              | Para utilizar este recurso é OBRIGATÓRIO ter um<br>O login deve ser o mesmo utilizado para acessa | e-mail do Tribunal ou um e-mail particular, cadastrac<br>a Rede TJMG/Intranet. Iniciar com letra e conter 8 ca | o. Para maiores informações, acesse <u>aqui.</u><br>acteres. |                     |                        |
|                              | c#<br>************ - Nome                                                                         |                                                                                                    |                                                              |                     |                        |
|                              | Login<br>Login Intranet                                                                           |                                                                                                    |                                                              |                     |                        |
|                              | Data de Nascimento<br>00/00/0000                                                                  |                                                                                                    |                                                              |                     |                        |
|                              | E-mail<br>E-mail cadastrado no Tribunal                                                           |                                                                                                    |                                                              |                     |                        |
| →                            | Confirmar Limpar                                                                                  | I                                                                                                    |                                                              |                     |                        |
|                              |                                                                                                   |                                                                                                    |                                                              |                     |                        |
|                              |                                                                                                   |                                                                                                    |                                                              |                     |                        |

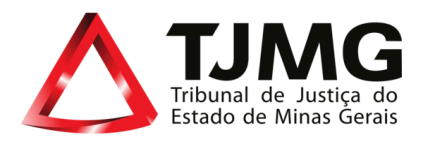

| Controle de Acesso aos Sisten | 185                                                                                                    |                                                                           | Portal TJMG   RedeTJMG |
|-------------------------------|----------------------------------------------------------------------------------------------------|---------------------------------------------------------------------------|------------------------|
|                               | Controle de Acesso aos Sistemas                                                                                                    |                                                                           |                        |
|                               | Autocadastramento Esqueci minha senha Alterar senha                                                                                                    |                                                                           |                        |
|                               | Validar CPF Valida                                                                                                    | 2<br>r Dados                                                              | B<br>E-mail Enviado    |
|                               | Para utilizar este recurso é OBRIGATÓRIO ter um e-mail do Tribunal ou um e-mail particular, ca<br>O login deve ser o mesmo utilizado para acessar a Rede TJMG/intranet. Iniciar com letra e cont  | dastrado. Para maiores informações, acesse <u>acus</u><br>e 8 caracteres. |                        |
| ⇒                             | Dados validados com sucesso. Foi enviado um link para o seu e-mail<br>institucional/particular cadastrado no Tribunal. Verifique sua caixa de entrada e<br>acesse o link para criar a nova senha. |                                                                           |                        |
|                               | <br>CP/<br>********_***_ Nome                                                                                                    | _                                                                         |                        |
|                               | Login<br>Login Intranet                                                                                                    |                                                                           |                        |
|                               | Data de Nascimento<br>00/00/0000                                                                                                    |                                                                           |                        |
|                               | E-mail<br>E-mail cadastrado no Tribunal                                                                                                    |                                                                           |                        |
|                               | Confirmar Limpar                                                                                                    |                                                                           |                        |

Após confirmação da validação dos dados, verifique o **e-mail** informado para realizar a alteração de senha.

## 4. Passo a Passo - Alterar Senha

Nesta etapa, usuários cadastrados podem atualizar a senha de acesso à rede do TJMG. Para garantir a segurança da sua conta, é necessário informar a senha atual antes de definir uma nova.

| Controle de Acesso aos Sistemas | Portal TJMG   RedeTJMG |
|---------------------------------|------------------------|
| Controle de Acesso aos Sistemas |                        |

| 🛆, Controle de Acesso aos Sistemas                                                      | Pertal TAMG   RedeTIANG |
|-----------------------------------------------------------------------------------------|-------------------------|
| Controle de Acesso aos Sistemas                                                         |                         |
| Autocadastramento Esqueci minha senha Alterar senha                                     |                         |
| Para alterar a senha é necessário saber a senha atual<br>A senha deve conter 8 dígitos. |                         |
| uayin<br>Digite seu login                                                               |                         |
| Digite senha atual<br>Digite senha atual<br>Isos area<br>Dicita a rouso senha           |                         |
| Rapeti kana<br>Rapeti kana<br>Repita a nova senha                                       |                         |
| Confirmar Umpar                                                                         |                         |
|                                                                                         |                         |
|                                                                                         |                         |
|                                                                                         |                         |

Após a confirmação das informações abaixo, a senha será alterada.

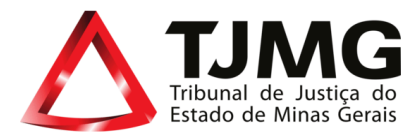

## Se os problemas persistirem:

- Consulte o FAQ Dúvidas Frequentes.
- Se não encontrar a resposta, abra um chamado em:
   Principal > Autenticação de 2 Fatores > 2FA Gov.br

\_\_\_\_\_

• Ou entre em contato via Central de Serviços de Informática no (31) 3237-7060.